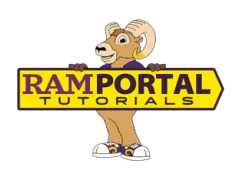

## Advising: How to View Advising Notes

Last edit date: July 14, 2025

This document provides instructions for students to view new notes entered after August 2, 2024, via the **Degree Audit** in RamPortal and historical advising notes written prior to August 2, 2024, via the **Advising Notes** card.

## CONTENTS

| View Current Advising Notes (August 2, 2024 - Current)   |   |
|----------------------------------------------------------|---|
| View Historical Advising Notes (Prior to August 2, 2024) | 3 |

## **VIEW CURRENT ADVISING NOTES (AUGUST 2, 2024 - CURRENT)**

These are new advising notes entered in the Degree Audit starting August 2, 2024.

- 1. Login to Ramportal using your WCU Single Sign On (SSO) at <u>ramportal.wcupa.edu</u>.
- Locate the Degree Audit card. For help with finding cards, visit <u>Home Page Navigation: A</u> <u>Guide to the RamPortal Home Page</u>

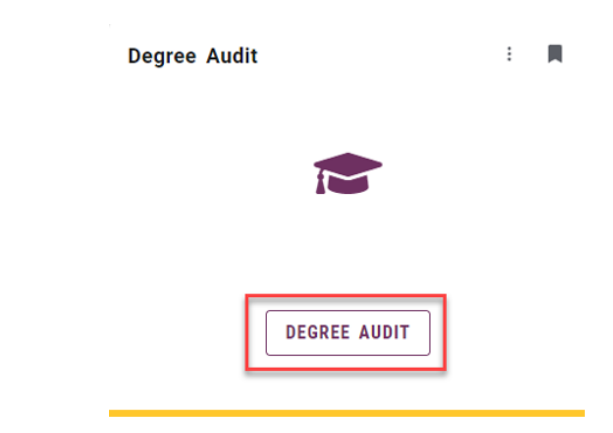

- 3. Scroll to the bottom of the Degree Audit worksheet and find the **Notes** section. If no notes appear here, one of the following may apply:
  - No advising notes have been added yet, or
  - A note exists but has not populated in this section.

| RAM PORTAL                                                                         |            |            |   |  |
|------------------------------------------------------------------------------------|------------|------------|---|--|
| Notes                                                                              |            |            | ^ |  |
| Description                                                                        | Created on | Created by |   |  |
| Met with the student to discuss the spring 2025 enrollment. Student was advised to | 08/01/2024 |            |   |  |

Example of the Notes Section at the bottom of the Degree Audit.

4. You can also view advising notes by clicking on the 3-dot menu (:) the upper right corner of the Degree Audit screen and selecting **Notes** from the dropdown.

| WCU<br>WYST CHASTIF<br>DEGREE AUDIT EXCEPTIONS PLANS ADMIN LINKS |                                           | Ξ              |
|------------------------------------------------------------------|-------------------------------------------|----------------|
| Degree Audit                                                     | Click the 3-dot menu and<br>choose Notes. |                |
| Data refreshed 08/01/2024 1:45 PM 2                              |                                           | GPA Calculator |
| Student ID Name<br>Student, Sam                                  | Degree                                    | Course History |

Viewing Advising **Notes** from the 3-dot menu.

- 5. If a note appears shortened or cut off:
  - Click the 3-dot menu (:) next to the note.
  - Select View Note to open and read the full text.

| otes                                                                                                    |                                                                                                    |                                                  |                                             |
|----------------------------------------------------------------------------------------------------|----------------------------------------------------------------------------------------------------|--------------------------------------------------|---------------------------------------------|
| Created on 08/05/2024                                                                                               | Click the 3-dot menu<br>and choose View note.                                                                                                   |                                                  | :                                           |
| By<br>This is to show how you are able<br>you are able to select that note to<br>details regarding course selection | e to see the full length of a note. If anote g<br>to view it along and with the full length of<br>n, plans for future terms, how to reviewdiffe | joes longer tha<br>the note. Notes<br>erent majo | View note<br>n so many imes<br>s could have |

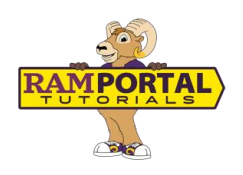

## VIEW HISTORICAL ADVISING NOTES (PRIOR TO AUGUST 2, 2024)

These are advising notes that were entered in **myWCU** before the switch to **RamPortal**.

- 1. Locate the **Advising Notes** card. For help with finding cards, visit <u>Home Page Navigation</u>: <u>A Guide to the RamPortal Home Page</u>
- 2. Your historical advising notes will display automatically.

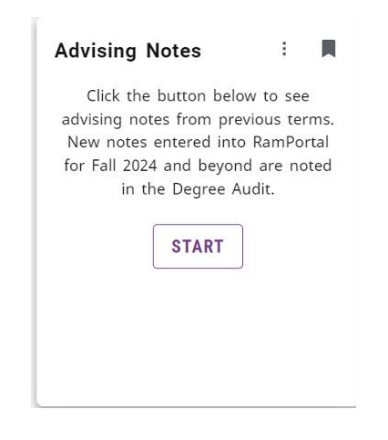

For support, please submit a ticket at https://wcupaprod.service-now.com/aes